#### 最新版CarbitLink(旧:EasyConnection) アプリ アップデート版のリリースについて

日頃より弊社の商品をご愛用いただき、誠にありがとうございます。 スマホランチャー「AMEX-SL01/SL01a/SL02」をご愛用のお客様へご案内です。

## ■ 対象品番

AMEX-SLO1、AMEX-SLO1a、AMEX-SLO2

#### ■ 最新版CarbitLink(旧: EasyConnection)アプリについて

こちらはスマホランチャー本体内蔵のミラーリング専用アプリに関するサポートになります。 Android 及び iPhoneのスマホ専用アプリではありません。

#### 対象のシリアルNo ※本体天面又は箱のラベルシールに記載

・AMEX-SL02 : S/N 22060001~22060303 ・AMEX-SL01a: S/N 20120001~22031010 ・AMEX-SL01 :全て

#### ■ 内容

・iPhoneの有線ミラーリングの接続手順がシンプルになりました。※iOSの有線接続に限定

| 最新バージョン/接続手順                                 | 従来/接続手順             |
|----------------------------------------------|---------------------|
| 1.本機の接続用アプリ立ち上げ                              | 1.本機の接続用アプリ立ち上げ     |
| 2.ケーブル接続で有線ミラーリング完了                          | 2.スマホの接続用アプリ立ち上げ    |
| ※接続用アプリとは、CarbitLink(旧: EasyConnection)アプリです | 3.ケーブル接続で有線ミラーリング完了 |

## ■ アップデートに必要な物

・インターネット環境のあるパソコン

・初期化したUSBメモリ(ダウンロードしたデータが入る容量の物/フォーマット処理済みの物)

#### ■ バージョン名について

アップデート後に新バージョン名となります。
新バージョン名: AMEX-SL01/SL01a/SL02 「TW12[2412].6.9-adOecO4ea」
旧バージョン名: AMEX-SL02 「TW12[2412].6.5.2-52760c582」
AMEX-SL01/SL01a 「TW12[2412].6.4.2-010edad」
「TW12[2412].6.4.2-13f3bad」

[TW12[2412].6.5.2-52760c582]

# バージョン確認の方法

CarbitLink(旧:EasyConnection)アプリを開き下記の手順でタッチすると、バージョンが表示されます。

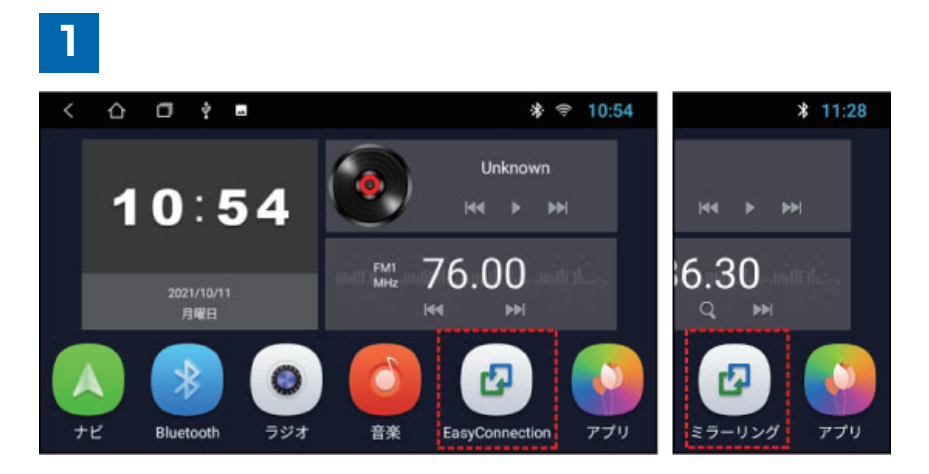

※CarbitLink (旧: EasyConnection) アプリは、本機のバージョンにより アプリ名の表記が異なります。 旧表記: EasyConnection、新表記: ミラーリング

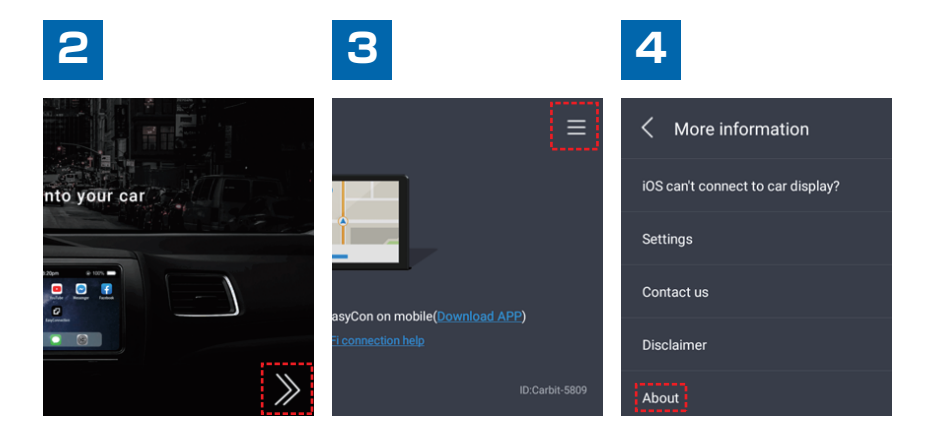

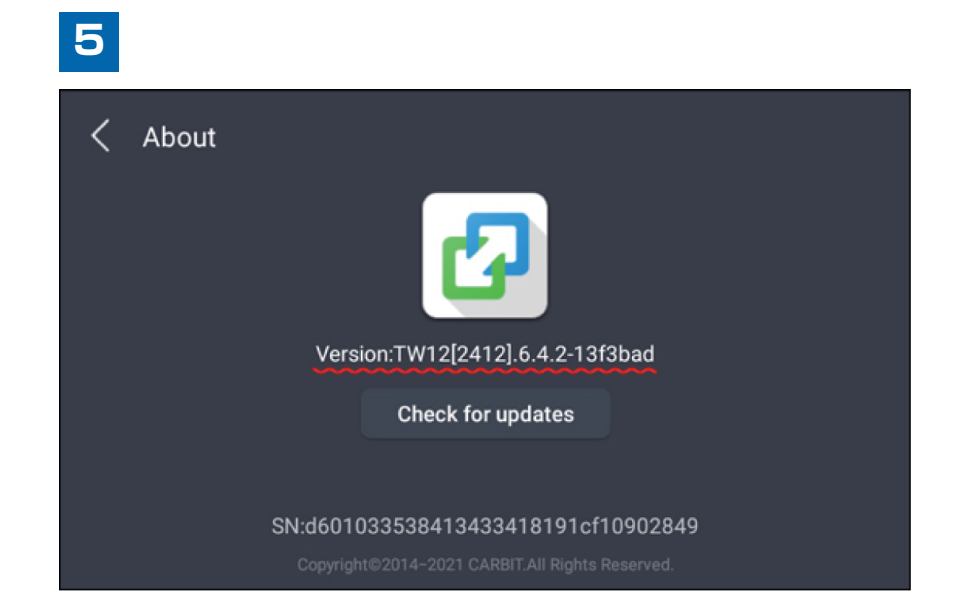

## アップデートの実施手順

準備: USBメモリ (ダウンロードしたデータが入る容量の物 / フォーマット処理済みの物)

#### ] 事前準備

- 1. パソコンにて、弊社公式サイト「スマホランチャー製品サポート AMEX-SL01/SL01a/SL02」ページ よりアップデートファイルをダウンロードし、ZIPファイルを解凍してください。
- 2. 解凍したファイル [SignedLocal\_WWEasyConnect.TW12.6.9-adOecO4ea-202301121134. release.apk] を初期化したUSBメモリ内に移動またはコピーします。

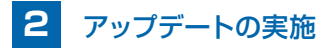

・これより車内での作業になります。お車を停車させ、エンジン始動状態で作業を行ってください。 ・アップデート作業中は、電源を切らないでください。

- ・作業完了までUSBメモリは抜かないでください。
- USBケーブルにUSBメモリを奥まで差し込みます。
   ※ケーブルは2口ありますが、どちらを使用して頂いても構いません
   ※正常に認識されると、下図の通り、画面上部に"USBアイコン"が表示されます

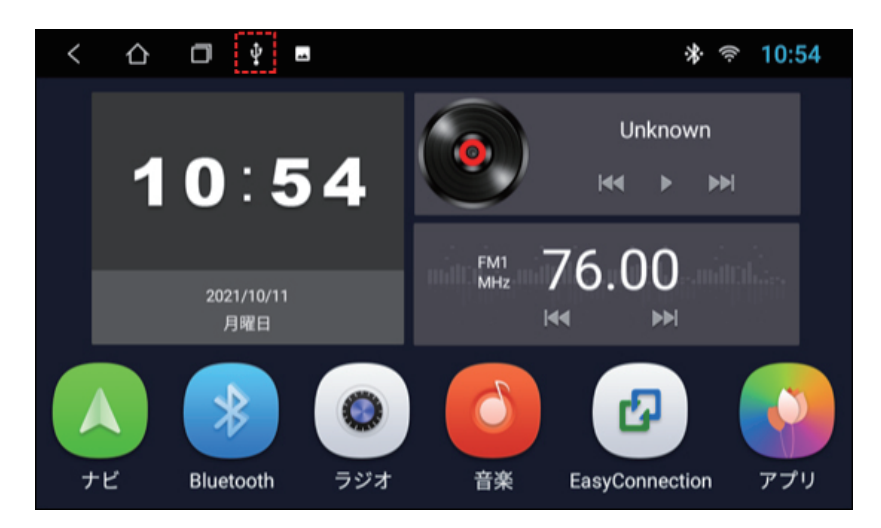

※CarbitLink(旧:EasyConnection)アプリは、本機のバージョンによりアプリ名の表記が異なります。
旧表記:EasyConnection、新表記:ミラーリング

4. スマホランチャー画面より「APKインストーラーアプリ」を開きます。

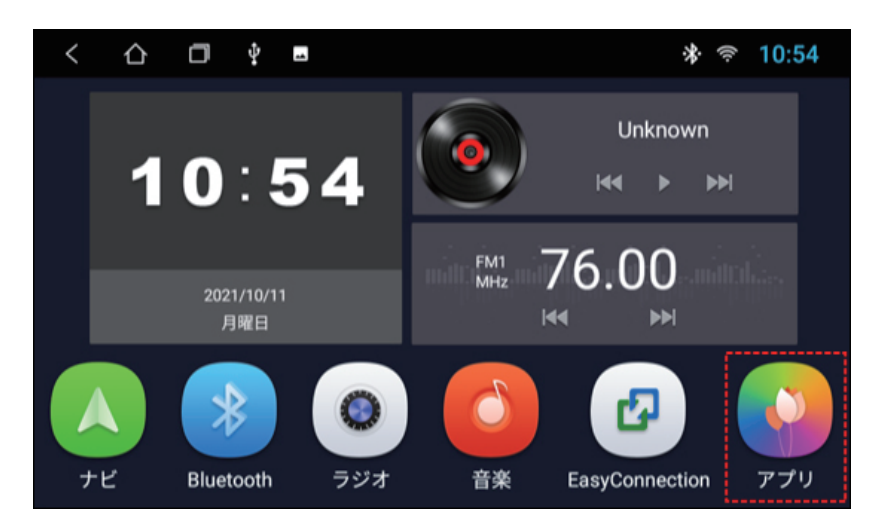

※CarbitLink(旧:EasyConnection)アプリは、本機のバージョンによりアプリ名の表記が異なります。
旧表記:EasyConnection、新表記:ミラーリング

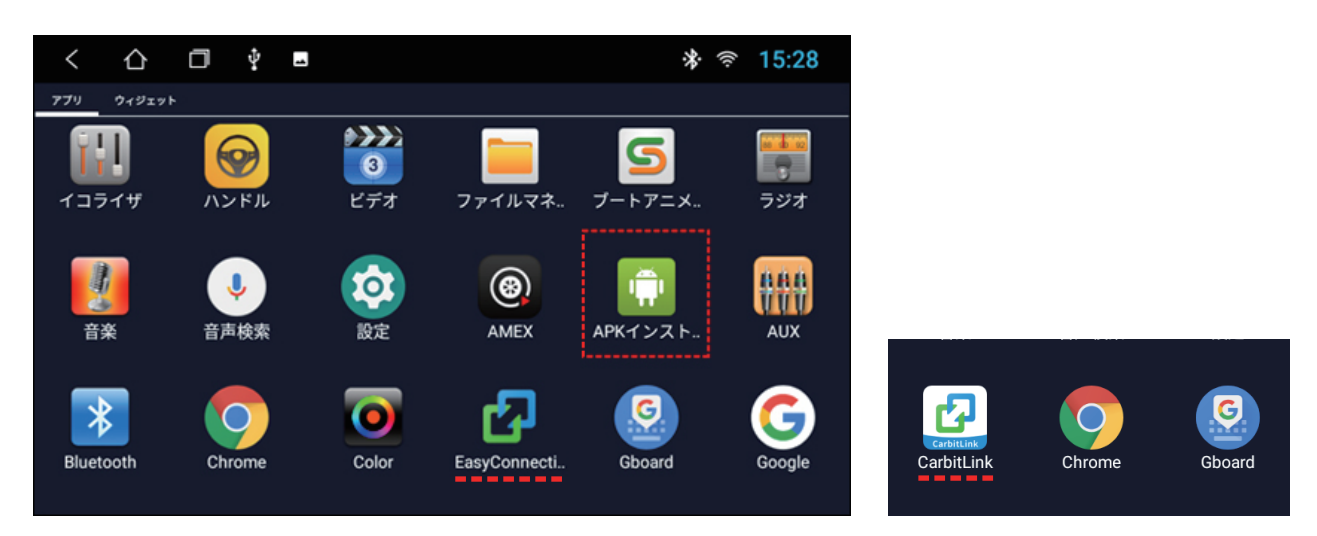

※CarbitLink (旧: EasyConnection) アプリは、本機のバージョンによりアプリ名の表記が異なります。 旧表記: EasyConnection、新表記: CarbitLink

5. APKインストーラーアプリ画面上部の「USBまたはUSB1」をタッチするとUSBメモリの内容が 表示されます。手順2でUSBに入れたアップデートファイルが表示されます。

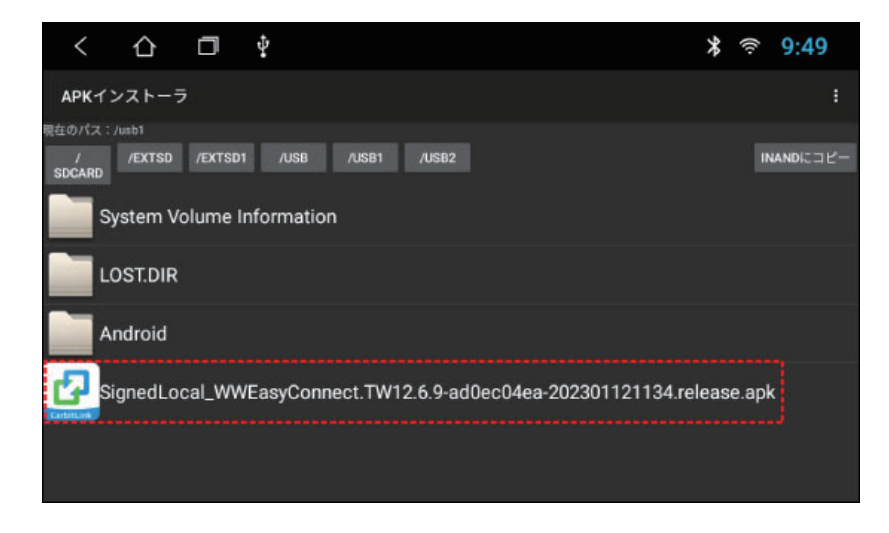

## アップデートの実施手順

- 6. 「SignedLocal\_WWEasyConnect.TW12.6.9-adOecO4ea-202301121134.release.apk」を タッチするとインストールの準備がはじまります。
- 7. インストールの準備が完了すると、画面右下に「インストール」のボタンが表示されますので タッチをします。

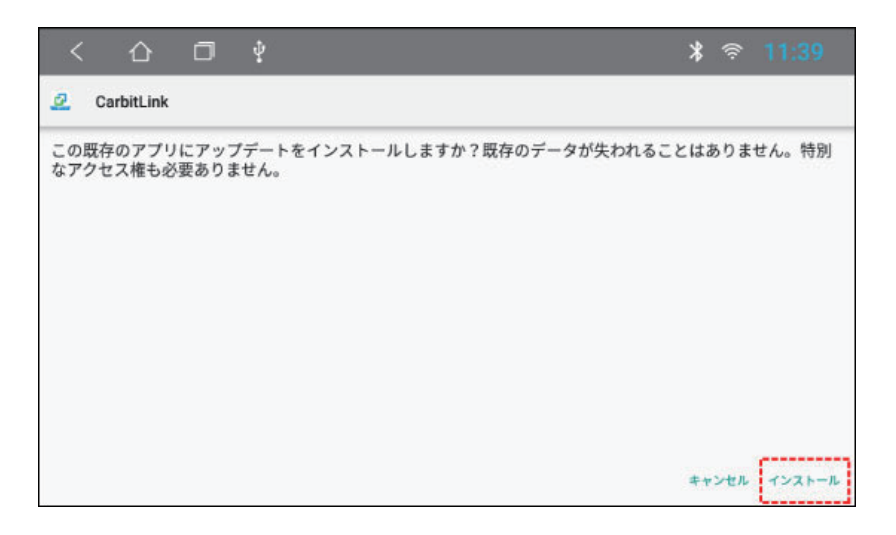

8. 自動でインストールが始まり(約10秒程)で画面に「インストールしました」と表示されアップデートが 完了となります。USBメモリを抜いてください。

| < | ☆          | ٥ | ф <u>*</u>      | (0 | 11:4 | 0  |
|---|------------|---|-----------------|----|------|----|
| ø | CarbitLink |   |                 |    |      |    |
|   |            |   |                 |    |      |    |
|   |            |   |                 |    |      |    |
|   |            |   |                 |    |      |    |
|   |            |   | ~               |    |      |    |
|   |            |   | アプリをインストールしました。 |    |      |    |
|   |            |   |                 |    |      |    |
|   |            |   |                 |    |      |    |
|   |            |   |                 | 1  | 完了   | 聞く |

# アップデートの実施手順

9. スマホあるいはWi-Fiルーターなどからテザリングを行い、本機にインターネット環境を与えてください (モニター右上にWi-Fiアイコンが出てきます)。CarbitLink(旧:EasyConnection)アプリを開くと、 以下の画面が表示され自動でオンライン認証が始まります。

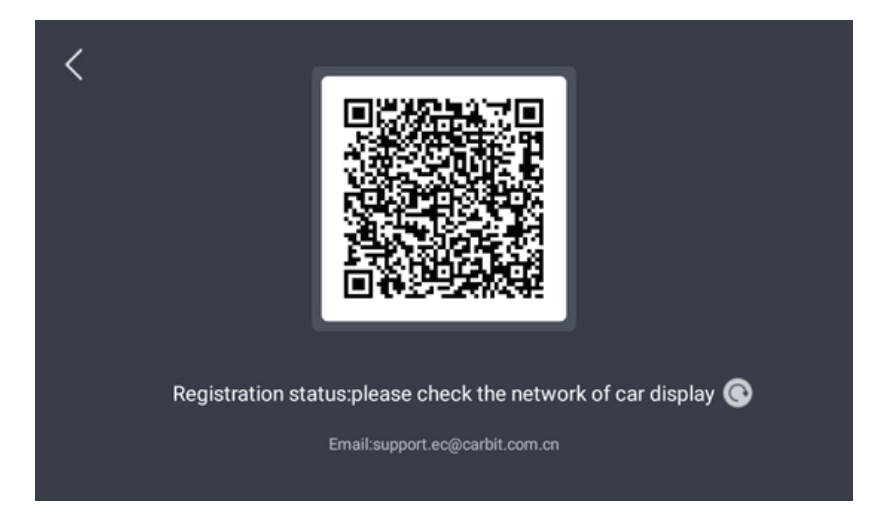

10. 認証が完了すると、通常画面に戻ります。こちらでアップデートは完了です。

| <                                                                                 | ≡              |  |  |  |  |
|-----------------------------------------------------------------------------------|----------------|--|--|--|--|
| Andraid<br>Prices                                                                 |                |  |  |  |  |
| USBケーブルで接続し、Android携帯電話では、CarbitLinkを開く必要があります( <u>アプ</u><br><u>リをダウンロードします</u> ) |                |  |  |  |  |
| <u>クリックしてWi-Fi接続のヘルプを確認します</u>                                                    |                |  |  |  |  |
| 登録状況:登録済み                                                                         | ID:Carbit-886f |  |  |  |  |

「バージョン確認の方法」よりCarbitLink (旧: EasyConnection) アプリのバージョン情報を確認して ください。